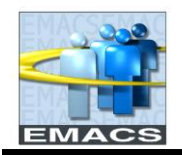

### Manually Adding ePerformance Tiles

If the below tiles do not appear on your Employee Self Service and Manager Self Services homepages, after ePerformance security roles have been assigned, follow the below steps to add the tiles manually.

Note - if tiles do not appear automatically, this is generally a cookies/cache issue

Employee Self Service:

- ePerformance FAQ's
- Performance
- Approvals

Manager Self Service:

• Team Performance

#### **Step 1: Identify missing tiles**

|                          | ▼ Employee Self Service |                            |
|--------------------------|-------------------------|----------------------------|
| EMACS NEWS               | eTime                   |                            |
| BIG Changes to th        | ~                       |                            |
| 0                        | Unread                  |                            |
| Policy/Standard Practice | Personal Details        | Benefit Details            |
|                          |                         | <b>≥ ™</b><br><b>+ ↑</b>   |
| Pay                      | My Acknowledgements     | Consent to Electronic W-2s |
|                          |                         |                            |
| Coronavirus Resources    | FAQs                    |                            |
| SAN BERNARDINO<br>COUNTY |                         |                            |

This user has the ePerformance security roles, but the tiles are not appearing on their homepage.

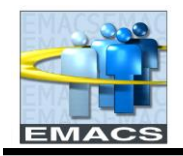

## Step 2: Select 'Personalize Homepage'

| _                                    | _          | ▼ Employee Self Service | _                   | â              | Q | :  | ٢ |
|--------------------------------------|------------|-------------------------|---------------------|----------------|---|----|---|
| EMACS NEWS                           |            | eTime                   | Personalize Homepag | ge             |   | 7^ |   |
| BIG Changes to the Form W-4 for 2020 |            |                         |                     | My Preferences | 1 |    |   |
|                                      |            |                         |                     | Sign Out       |   |    |   |
|                                      | 0          |                         |                     |                |   |    |   |
| Policy/Standard                      | d Practice | Personal Details        | Benefit Details     |                | Ì |    |   |
|                                      |            |                         |                     | ≗ ≈<br>∔ #     |   | 1  |   |

# Step 3: Select 'Add Tile'

| Cancel                | Personalize Homepage                       |                 |  |  |  |
|-----------------------|--------------------------------------------|-----------------|--|--|--|
| Add Homepage          | Name Employee Self Service                 | Add Tile        |  |  |  |
| Manager Self Service  | EMACS NEWS                                 | eTime           |  |  |  |
| Employee Self Service |                                            |                 |  |  |  |
|                       |                                            |                 |  |  |  |
|                       |                                            |                 |  |  |  |
|                       | Policy/Standard Practice  Personal Details | Benefit Details |  |  |  |

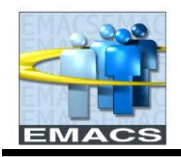

### Step 4: Search for and select the missing tiles

| Add Tile          | × | Add Tile  |    | × |
|-------------------|---|-----------|----|---|
| Performance × »   | ] | Approvais | >> |   |
| <b>*</b>          |   | 4         |    |   |
| ePerformance FAQs |   | Approvals | (  |   |
| Team Performance  |   |           |    |   |
| Performance       |   |           |    |   |

## Step 5: Save the page after adding missing tiles

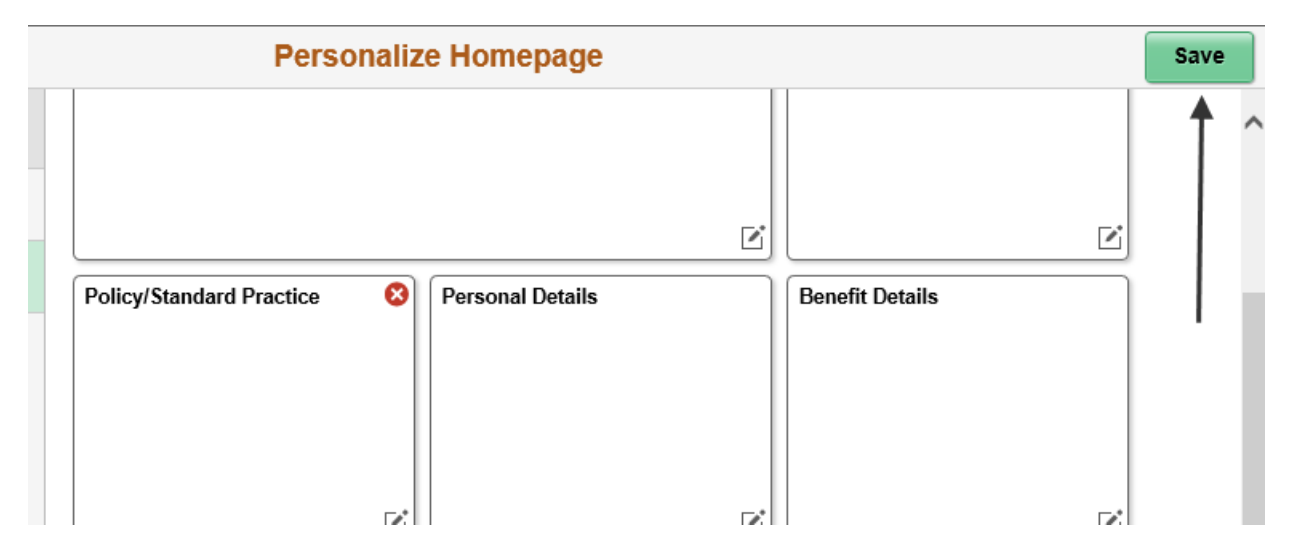

Note – tiles will appear in the order they were added following the existing tiles, and can be reorganized to your preference

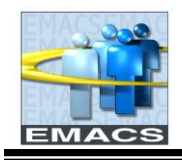

## Step 6: Verify

|                                                          | ✓ Employee :                                      | Self Service |                          |  |  |  |
|----------------------------------------------------------|---------------------------------------------------|--------------|--------------------------|--|--|--|
| EMACS NEWS BIG Changes to the Form W-4 for 2020 O Unread |                                                   | eTime        | Policy/Standard Practice |  |  |  |
| Personal Details                                         | Benefit Details                                   | Pay          | My Acknowledgements      |  |  |  |
| Consent to Electronic W-2s                               | Coronavirus Resources<br>San Bernardino<br>COUNTY | FAQS         | Performance              |  |  |  |
| ePerformance FAQs                                        | Approvals                                         |              |                          |  |  |  |

COMPLETE